# 2023 AAP National Conference & Exhibition – Add Sessions to Schedule and View CME Credit Eligibility

Navigate the Schedule | Track CME Credit Eligibility | Export Your Itinerary

## Navigate the Schedule

- 1. Go to the Conference Platform at https://aapexperience23.eventscribe.net/
- 2. Click on the Login link on the top right corner

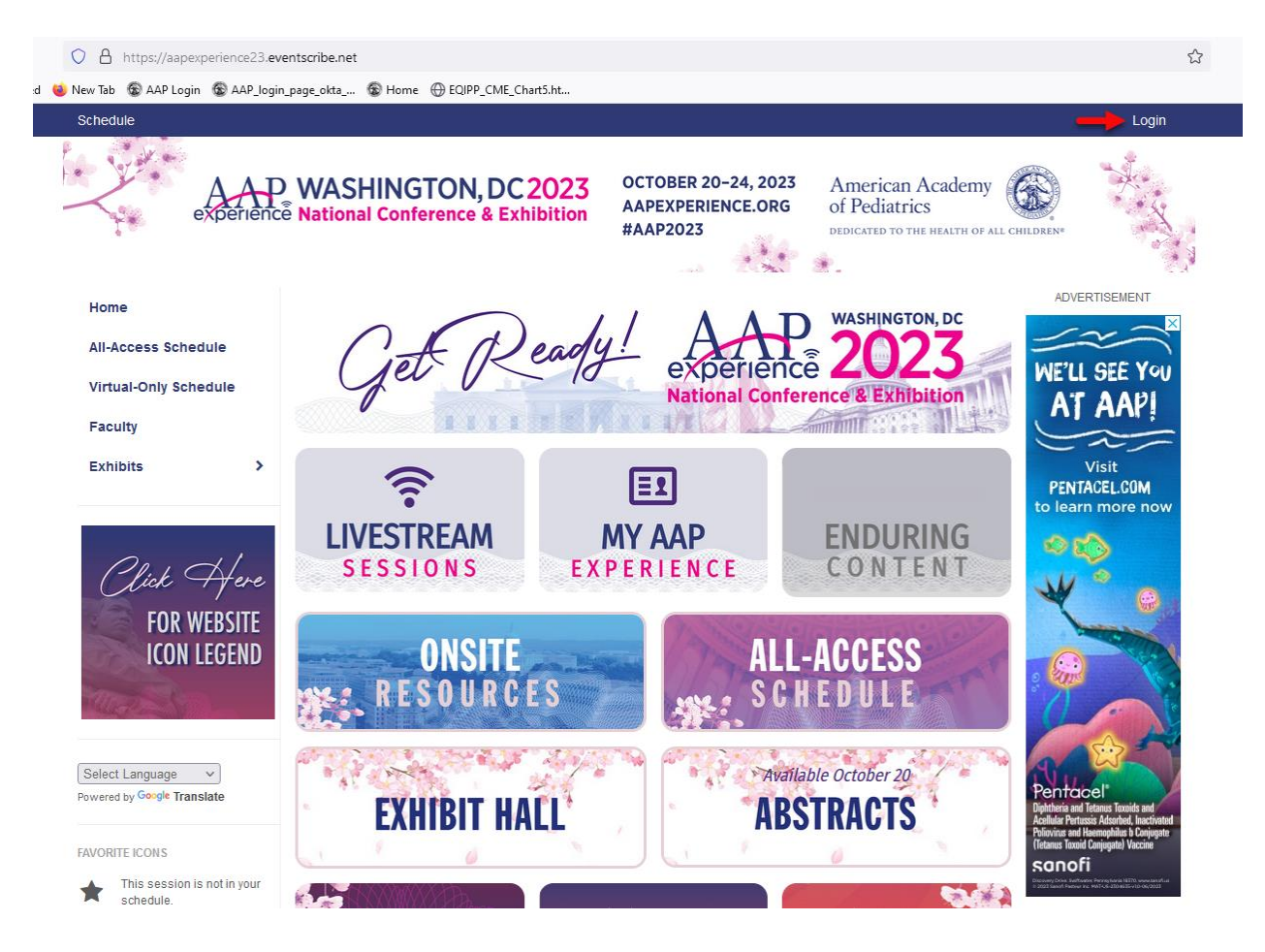

#### 3. Login with your AAP credentials

| Home                                 |                                                     |                                                      |                                                                               | Login |
|--------------------------------------|-----------------------------------------------------|------------------------------------------------------|-------------------------------------------------------------------------------|-------|
| AAP WASHIN<br>experience National Co | IGTON, DC2023<br>nference & Exhibition              | OCTOBER 20-24, 2023<br>AAPEXPERIENCE.ORG<br>#AAP2023 | American Academy<br>of Pediatrics<br>Dedicated to the health of all children* | H. N. |
|                                      | Login to the 202<br>Please type in<br>Email Address | 3 Conference Platfox                                 | rm                                                                            |       |
|                                      | AAP ID                                              | Contin                                               | ue                                                                            |       |
|                                      |                                                     | Forg                                                 | ot AAP ID?                                                                    |       |

4. You will be able to verify that you are logged in, as it will show with your name on the top right corner. You can use the corresponding link or tile, according to your registration type, to view the conference schedule.

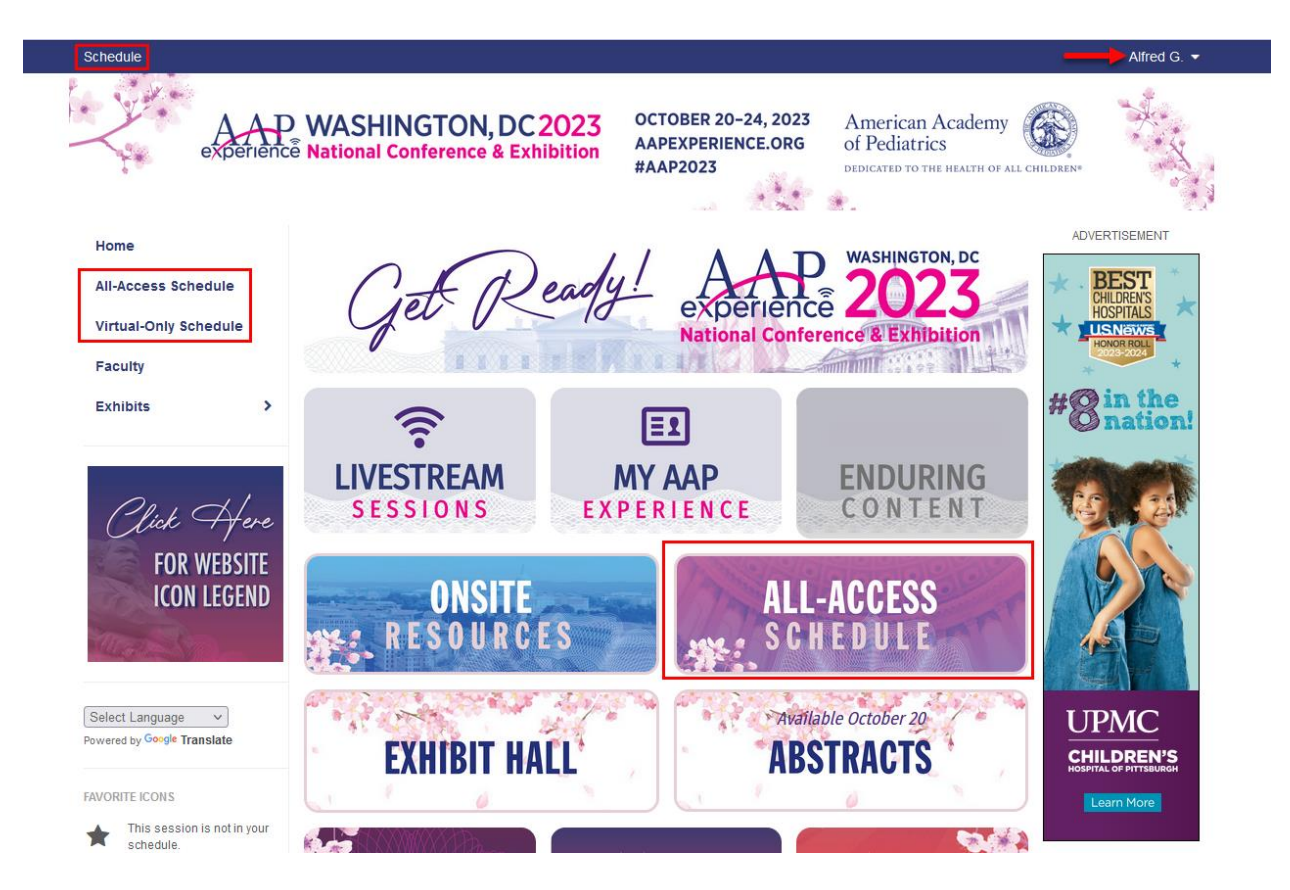

5. You can browse the sessions by the full schedule, or filter by date along the top.

|         |                                        |                                  | OCTOBER 20-24, 2023 American Academy                                                                                                    | ×.       |
|---------|----------------------------------------|----------------------------------|----------------------------------------------------------------------------------------------------|----------|
| $\prec$ | experience                             | National Conference & Exh        | AAPEXPERIENCE.ORG of Pediatrics                                                                                                    | · • ×    |
|         | •                                      |                                  |                                                                                                    |          |
| Hom     | ne                                     | All Days Thu, Oct 19 Fri, Oct 20 | 0 Sat, Oct 21 Sun, Oct 22 Mon, Oct 23 Tue, Oct 24                                                                                                    |          |
| AII-A   | Access Schedule                        | All-Access Schedule              | O Type here to filler the list                                                                                                    |          |
| Virtu   | ual-Only Schedule                      | 423 results found                | Type note to mar are not                                                                                                    |          |
| Faci    | ulty                                   | Topics v                         | Session Type   Core Competencies                                                                                                    |          |
| Exhi    | ibits >                                | More Options                     | Clear Filters                                                                                                    | Submit   |
|         |                                        |                                  |                                                                                                    | _        |
| Ć       | Lick Here                              | Thursday October 19, 2023        |                                                                                                    | <b>×</b> |
|         | FOR WEBSITE                            | 4:00 PM - 7:00 PM CDT            | Conference Registration Hours                                                                                                    | +        |
|         | ICON LEGEND                            |                                  | Location: East Salon                                                                                                    | ~        |
| And the |                                        | 4:00 PM - 7:00 PM CDT            | Main Information Booth<br>Location: Washington Convention Center, Grand Lobby                                                                                                    | *        |
| Select  | t Language V                           | Friday, October 20, 2023         |                                                                                                    |          |
| uwered  | a by Coogie I l'ANSIATE                | 5:30 AM - 5:00 PM CDT            | Speaker Ready Room: Walter E. Washington Convention Center                                                                                                    | *        |
| AVORI   | This session is not in your            |                                  | Location, Matter E. Washington convention center, took                                                                                                    |          |
|         | schedule.                              | 5:30 AM - 5:00 PM CDT            | Speaker Ready Room: Marriott Marquis<br>Location: Marriott Marquis Washington, DC, Judiciary Square                                                                                                    | *        |
|         | schedule. Click again to<br>remove it. | 5:30 AM - 6:30 PM CDT            | Conference Registration Hours<br>Location: East Salon                                                                                                    | *        |
| 9       | Livestream                             | 5:30 AM - 6:30 PM CDT            | Main Information Booth                                                                                                    | *        |
| 9       | Multiple Session Occurrences           |                                  | Location, washington convention center, Grand Lobby                                                                                                    |          |
| *       | Special Event                          | 5:30 AM – 6:30 PM CDT            | Satellite Registration Hours<br>Location: Marriott Marquis, Second Floor                                                                                                    | *        |
| Ø       | Audience Response System               | 7:00 AM - 9:30 AM CDT            | C1006: Innovations in Obesity Prevention, Assessment, and Treatment Forum                                                                                                    | *        |
|         | Ticketed Session                       |                                  | Location: Walter E. Washington Convention Center, 147                                                                                                    |          |
| ES      | Presentado en Español                  | 7:00 AM - 11:00 AM CDT           | C1007: How Pediatricians Can Confront the National Overdose                                                                                                    |          |
| cc      | Closed Captioning                      |                                  | Crisis: Identifying, Treating, and Preventing Harm from Opioid Use<br>in Adolescents                                                                                                    |          |
| Q       | Scientific Program                     |                                  | Committee on Substance Use and Prevention Program 🚊<br>Location: Walter E. Washington Convention Center, 151A                                                                                                    |          |
| SOLD    | Sold Out Ticketed Session              | 7:00 AM - 4:00 PM CDT            | H1001: Section on Surgery Program: Day 1                                                                                                    |          |
| Ă       | New & Evolving Topics                  |                                  | Location: Marriott Marquis Washington, DC, Liberty Ballroom Salons MNOP                                                                                                    |          |
|         | Traducción Español                     | 7:00 AM - 4:00 PM CDT            | H1002: Section on Urology Program: Day 1                                                                                                    |          |
| Ē       | Rx (Pharmacology)                      |                                  | Location: Marriett Marques Washington, DC, Independence Ballroom Salon D                                                                                                    |          |
| -6      |                                        | 7:30 AM - 4:00 PM CDT            | H1003: Section on Cardiology & Cardiac Surgery Program: Day 1<br>Looking at the Big Picture: Future of Pediatric Cardiology & Cardiac<br>Surgery<br>Location: Marriott Marquis Washington, DC, Independence Ballroom Salons                                           |          |
|         |                                        | 8:00 AM - 4:15 PM CDT            | H1005: Section on Emergency Medicine Program: Day 1<br>Section on Emergency Medicine Sub-Committee *4 Our Future*<br>(C4F) Program; Section Program: Scientific Abstract Presentations,<br>Posters & Awards<br>Location: Walter E. Washington Convention Center, 150A | ∎ ★      |
|         |                                        | 8:00 AM - 5:00 PM CDT            | H1004: Section on Neonatal Perinatal Medicine Program: Day 1<br>Opening Session<br>Location: Marriott Marquis Washington, DC, Marquis Ballroom Salons 1-4                                                                                                    | *        |
|         |                                        | 9:00 AM - 9:30 AM CDT            | Connections Corner: 5 Weight Loss Mistakes: Are You Making Them?<br>Location: Connections Corner – West Salon                                                                                                    | *        |
|         |                                        | 9:00 AM - 10:30 AM CDT           | AAP Community Cares Project 🍂<br>Location: Westin Washington DC Downtown Hotel. River Birch AB                                                                                                    | *        |

f 🛛 💙 🕮 🗞

6. You can also search for sessions by keyword search (i.e. session ID, speaker name, topic)

| experience                                                     | WASHINGTON, DC                  | Apexperience.org<br>#AP2023 Apexperience.org                                                                                                    | ×××        |
|----------------------------------------------------------------|---------------------------------|----------------------------------------------------------------------------------------------------|------------|
|                                                                |                                 |                                                                                                    |            |
| Home                                                           | All Days Thu, Oct 19 Fri, Oct 2 | 20 Sat, Oct 21 Sun, Oct 22 Mon, Oct 23 Tue, Oct 24                                                                                                    |            |
| All-Access Schedule                                            | Search for: behavior            | Q behavior                                                                                                    |            |
| Faculty                                                        | 13 results found                | ]                                                                                                    |            |
| Exhibits >                                                     | Topics v                        | Session Type   Core Competencies                                                                                                    |            |
|                                                                | More Options                    | Clear Filters                                                                                                    | Submit     |
|                                                                |                                 |                                                                                                    | *          |
| Click Here                                                     | Thursday, October 19, 2023      |                                                                                                    |            |
| FOR WEBSITE                                                    | Friday, October 20, 2023        |                                                                                                    |            |
| ICUN LEGEND                                                    | 12:00 PM - 1:00 PM CDT          | S1104: ADHD: Uncovering the Complex (Repeats as S2104) 🤹<br>Location: Walter E. Washington Convention Center, 207A                                                 |            |
|                                                                | Saturday, October 21, 2023      |                                                                                                    |            |
| Select Language  v lowered by Google Translate                 | 6:30 AM - 7:30 AM CDT           | S2104: ADHD: Uncovering the Complex (Repeats from S1104)                                                                                                    |            |
|                                                                |                                 | Location: Walter E. Washington Convention Center, 152B                                                                                                    |            |
| AVORITE ICONS                                                  | 8:00 AM - 9:00 AM CDT           | S2304: Applied Behavioral Analysis (ABA): Helpful or Harmful?                                                                                                    |            |
| <ul> <li>schedule.</li> <li>This session is in your</li> </ul> |                                 | Location: Walter E. Washington Convention Center, 146C                                                                                                    |            |
| schedule. Click again to remove it.                            | 12:00 PM - 3:00 PM CDT          | H2034: Council on Communications and Media Program                                                                                                    |            |
| PRE SENTATION ICONS                                            |                                 | Screen Time and Beyond: What We Know and How To Help<br>Location: Westin Washington DC Downtown Hotel, River Birch Ballroom B                                      |            |
| Livestream                                                     |                                 |                                                                                                    |            |
| Multiple Session Occurrences                                   | 12:00 PM - 4:00 PM CDT          | H2036: Joint Program: Council on Children with Disabilities and Section on Developmental and Behavioral Pediatrics                                                 | ĒX         |
| Special Event                                                  |                                 | Building Systems for Children/Youth with Special Health Care<br>Needs                                                                                              |            |
| Audience Response System                                       |                                 | Location: Marriott Marquis Washington, DC, Independence Ballroom Salons<br>ABC                                                                                     |            |
| Ticketed Session                                               | 2:30 PM - 3:30 PM CDT           | S2603: Mental Health ED Boarding: The Pediatrician's Role in Addressing the                                                                                        | *          |
| ES Presentado en Español                                       |                                 | Crisis<br>Location: Walter E. Washington Convention Center, 145                                                                                                    |            |
| Closed Captioning                                              | 3:00 PM - 4:30 PM CDT           | 12702 Understanding the Spectrum of Sevual Behaviors in                                                                                                    | <b>B</b>   |
|                                                                | 3.00 F M = 4.00 F M CDT         | Childhood (Repeats as 13515) S                                                                                                    |            |
|                                                                | Sunday Ontohar 22, 2022         | Location: Waiter E. Washington Convention Center, 154                                                                                                    |            |
| Sold Out Ticketed Session                                      | 7:30 AM - 9:00 AM CDT           | 13203' How to Include Screening for Social Emotional Health in Your                                                                                                |            |
| New & Evolving Topics                                          | 1.00 AW - 0.00 AW CD1           | Practice (Repeats as 14515)                                                                                                    |            |
| Traducción Español                                             |                                 | Colaitori, vvalier E. vvasningion Convertition Center, 149                                                                                                    |            |
| E Rx (Pharmacology)                                            | 1:00 PM - 2:00 PM CDT           | S3503: Can't Get Enough ZZZZ's: Sleep Hygiene, Impact on<br>Behavior, & Supplements<br>Location: Walter E. Washington Convention Center, 151A                      | <b>₿</b> ★ |
|                                                                | 1:00 PM - 2:30 PM CDT           | 13515: Understanding the Spectrum of Sexual Behaviors in                                                                                                    |            |
|                                                                |                                 | Chilianuod (Repeats from 12702) 5<br>Location: Walter E. Washington Convention Center, 149                                                                         |            |
|                                                                | Monday, October 23, 2023        |                                                                                                    |            |
|                                                                | 7:30 AM - 9:00 AM CDT           | I4201: A National Emergency: Advocating for Child and Adolescent Mental<br>Health (Repeats as I4701) 📀 👔<br>Location: Walter E. Washington Convention Center, 154  | *          |
|                                                                | 1:00 PM - 2:30 PM cdt           | 14515: How to Include Screening for Social Emotional Health in Your<br>Practice (Repeats from 13203)<br>Location: Walter E. Washington Convention Center, 143C     | ∎★         |
|                                                                | 3:00 PM - 4:30 PM CDT           | I4701: A National Emergency: Advocating for Child and Adolescent Mental<br>Health (Repeats from I4201) ⊙ X<br>Location: Walter E. Washington Convention Center 154 | *          |

7. You can also filter the sessions by topic, session type, or core competencies.

| experience                                                                                        | WASHINGTON, D                                       | C2023<br>Exhibition OCTOBER 20-24, 2023<br>AAPEXPERIENCE.ORG<br>#AAP2023 American Academy<br>of Pediatrics<br>Dedicated to The Health of All Childrens                                                                                                    | X           |
|---------------------------------------------------------------------------------------------------|-----------------------------------------------------|----------------------------------------------------------------------------------------------------|-------------|
| Home                                                                                              | All Days Thu, Oct 19 Fri, O                         | ct 20 Sat, Oct 21 Sun, Oct 22 Mon, Oct 23 Tue, Oct 24                                                                                                    |             |
| All-Access Schedule                                                                               | All-Access Schedul                                  | C Type here to filter the list                                                                                                    |             |
| Virtual-Only Schedule                                                                             | 423 results found                                   |                                                                                                    |             |
| Faculty                                                                                           | Topics 🗸                                            | Session Type   Core Competencies                                                                                                    |             |
| Exhibits >                                                                                        | More Options                                        | Clear Filters                                                                                                    | Submit      |
| tome                                                                                              | WASHINGTON, DO                                      | C2023 OCTOBER 20-24, 2023 American Academy                                                                                                    | Alfred G. 🗸 |
| eXperience                                                                                        | National Conference & Ex                            | <b>Chibition #AAP2023</b> Dedicated to the health of all children*                                                                                                    |             |
| Home                                                                                              | All Days Thu, Oct 19 Fri, Oct                       | 20 Sat, Oct 21 Sun, Oct 22 Mon, Oct 23 Tue, Oct 24                                                                                                    |             |
| All-Access Schedule                                                                               | All Accors Schedule                                 |                                                                                                    |             |
| Virtual-Only Schedule                                                                             | AII-ACCESS SCNEQULE<br>6 results found              | Q Type here to filter the list                                                                                                    |             |
| Faculty                                                                                           | Clinical Information Technology ~                   | Session Type V Core Competencies V                                                                                                    |             |
| Exhibits >                                                                                        |                                                     |                                                                                                    | _           |
| Click Here<br>FOR WEBSITE<br>ICON LEGEND                                                          | Saturday, October 21, 2023<br>7:00 AM – 1:00 PM cDT | H2012: Joint Program: Council on Clinical Information Technology and Council<br>on Quality Improvement and Patient Safety<br>Accurate Diagnosis and Patient Safety in the Era of EHRs & Council on<br>Quality Improvement & Patient Safety Abstracts Program<br>Location: Marriott Marquis Washington, DC, Marquis Ballroom Salons 12-13 | *           |
| Select Language v owered by Google Translate                                                      | 8:00 AM - 9:00 AM CDT                               | S2312: Cures Act, Open Notes, and the EMR in a Changing Legal<br>Landscape<br>Location: Walter E. Washington Convention Center. 151B                                                                                                    | <b>₿★</b>   |
| AVORITE ICONS                                                                                     | Sunday, October 22, 2023                            |                                                                                                    |             |
| This session is not in your schedule. This session is in your schedule. Click again to remove it. | 7:00 AM – 10:00 AM cdt                              | H3010: Joint Program: Council on Clinical Information Technology and Section<br>on Pediatric Trainees<br>Medical Education in the Age of EHRs<br>Location: Marriott Marquis Washington, DC, Shaw/LeDroit Park                                                                                                    | *           |
| Livestream                                                                                        | 9:00 AM - 5:00 PM CDT                               | Poster Hall: Day 2 Q<br>Location: Watter E. Washington Convention Center, Exhibit Hall A                                                                                                    | *           |
| Multiple Session Occurrences                                                                      | 12:00 PM - 4:30 PM cort                             | H3038: Council on Clinical Information Tachnology Program: Day 2                                                                                                    | <u>_</u>    |
| Special Event                                                                                     | 12.00 FMI = 4.50 FMI CDI                            | Council on Clinical Information Technology Abstracts and Awards<br>Location: Marriott Marquis Washington, DC, Shaw/LeDroit Park                                                                                                    | ₩           |
| <u>^</u>                                                                                          | Monday, October 23, 2023                            |                                                                                                    |             |
| Audience Response System                                                                          |                                                     |                                                                                                    |             |
| Audience Response System                                                                          | 2:30 PM – 3:30 PM CDT                               | S4602: Getting the Most Out of Your Patient Portal<br>Location: Walter E. Washington Convention Center, 151A                                                                                                    |             |

8. Clicking on the title of a session will open an additional details window where you can see more information regarding the session contents. You can click any corresponding icons to view the session materials, or click on the Favorite icon to add to your itinerary.

| Home                              |                                                                                                    | Alfred G. 👻 |
|-----------------------------------|----------------------------------------------------------------------------------------------------|-------------|
| - View                            | AAPEXPERIENCE.ORG<br>experience National Conference & Exhibition<br>AAPEXPERIENCE.ORG<br>AAPEXPERIENCE.ORG<br>AAPEXPERIENCE.ORG                                                                                                    | X           |
|                                   | Favorite                                                                                                    | ×           |
| Virtual-Only<br>Faculty           | Seminar                                                                                                    |             |
| Exhibits                          | S2312: Cures Act, Open Notes, and the EMR in a Changing Legal<br>Landscape                                                                                                    | Submit      |
| Plin                              | <ul> <li>Saturday, October 21, 2023</li> <li>8:00 AM - 9:00 AM CDT</li> <li>Location: Walter E. Washington Convention Center, 151B</li> <li>CME 1.00</li> </ul>                                                                                                    | *           |
|                                   | Topic(s): Practice Management; Clinical Information Technology                                                                                                    |             |
|                                   | The new obligations imposed by the 20th Century Cures Act and how those relate to HIPAA are challenging and perplexing for pediatricians. EMR limitations complicate implementation and how this openness impacts the physician-family-patient relationship. This session will explore the accompanying medical-legal risks and pay close attention to adolescent privacy and confidentiality. | *           |
|                                   | Faculty(s)                                                                                                    |             |
| Select Langua<br>Powered by Googl | SB Associate Professor of Pediatrics<br>Golisano Children's Hospital University of<br>Persketers Scheel (OM drivers and Perficit)                                                                                                    |             |
| FAVORITE ICONS                    | Rochester, New York, United States                                                                                                    | <b>,</b>    |
| This ses<br>schedul               |                                                                                                    | *           |
| schedul<br>remove i               | Location: Marriott Marquis Washington, DC, Shaw/LeDroit Park                                                                                                    |             |
| PRESENTATION                      | cons                                                                                                    |             |

## Track CME Credit Eligibility [top]

1. The session details window contains information about CME credit eligibility. If a session is eligible for CME credit, it will be labeled accordingly and display the number of CME credits offered.

|                                   | AAP WASHINGTON, DC2023<br>experience National Conference & Exhibition Academy of Pediatrics AAP2023                                                                                                    | A. A.    |
|-----------------------------------|----------------------------------------------------------------------------------------------------|----------|
|                                   | 📌 Favorite                                                                                                    | < 1      |
| Virtual-Only<br>Faculty           | Seminar                                                                                                    | ^        |
| Exhibits                          | S2312: Cures Act, Open Notes, and the EMR in a Changing Legal<br>Landscape                                                                                                    | Submit   |
| Pe.                               | <ul> <li>         B Saturday, October 21, 2023         O         8:00 AM − 9:00 AM CDT         </li> <li>         Location: Walter E. Washington Convention Center, 151B         CME 1.00         </li> </ul>                                                                                                    | *        |
| Click                             | Topic(s): Practice Management; Clinical Information Technology                                                                                                    |          |
|                                   | The new obligations imposed by the 20th Century Cures Act and how those relate to HIPAA are challenging and perplexing for<br>pediatricians. EMR limitations complicate implementation and how this openness impacts the physician-family-patient<br>relationship. This session will explore the accompanying medical-legal risks and pay close attention to adolescent privacy and<br>confidentiality. | *        |
|                                   | Faculty(s)                                                                                                    |          |
| Select Langua<br>Powered by Googl | SB Steven Bondi, JD, MD, FAAP Associate Professor of Pediatrics<br>Golisano Children's Hospital University of<br>Bochester School Of Medicine and Dentistry                                                                                                    |          |
| FAVORITE ICONS                    | Rochester, New York, United States                                                                                                    | <b>,</b> |
| This ses                          |                                                                                                    | *        |
| remove it.                        | Location: Marriott Marquis Washington, DC, Shaw/LeDroit Park                                                                                                    |          |

2. To keep a tally of all the CME credits for the sessions you are interested in, you can add each session to your itinerary by clicking on the Favorite Icon (clicking the favorite icon if a session is already favorited will remove the session from your itinerary).

| Home                 |                                                                                                    | Alfred G. 👻 |
|----------------------|----------------------------------------------------------------------------------------------------|-------------|
| i trat               | AAP WASHINGTON, DC 2023<br>experience National Conference & Exhibition<br>AAPEXPERIENCE.ORG<br>HAAD2027<br>Favorite                                                                                                    | ×           |
| Virtual-Only         |                                                                                                    | ^           |
| Faculty              | Seminar                                                                                                    |             |
| Exhibits             | S2312: Cures Act, Open Notes, Sector R in a Changing Legal                                                                                                    | Submit      |
|                      | Saturday, October 21, 2023 O 8:00 AM – 9:00 Favorite Added                                                                                                    |             |
| Po.                  | ♀ Location: Walter E. Washington Convention Cente                                                                                                    | *           |
| Click                | Topic(s): Practice Management; Clinical Information Technology                                                                                                    |             |
| FC                   | The new obligations imposed by the 20th Century Cures Act and how those relate to HIPAA are challenging and perplexing for<br>pediatricians. EMR limitations complicate implementation and how this openness impacts the physician-family-patient<br>relationship. This session will explore the accompanying medical-legal risks and pay close attention to adolescent privacy and<br>confidentiality. | *           |
|                      | Faculty(s)                                                                                                    |             |
| Select Langua        | Steven Bondi, JD, MD, FAAP                                                                                                    | 🗈 🚖         |
| Powered by Googl     | SB Associate Professor of Pediatrics<br>Golisano Children's Hospital University of                                                                                                    |             |
| FAVORITE ICONS       | Rochester School Of Medicine and Dentistry                                                                                                    |             |
| This ses             | Rochester, New York, United States                                                                                                    | v           |
| This set             |                                                                                                    | *           |
| schedul<br>remove it | t.                                                                                                    |             |
| PRESENTATION IO      | Location: Marriott Marquis Washington, DC, Shaw/LeDroit Park                                                                                                    |             |

3. To view your itinerary, click on the arrow on the top right corner next to your name. A drop down menu will appear, and you can select the option for My AAP Experience. If you are on the Conference planner home page, you can also select the tile for My AAP Experience.

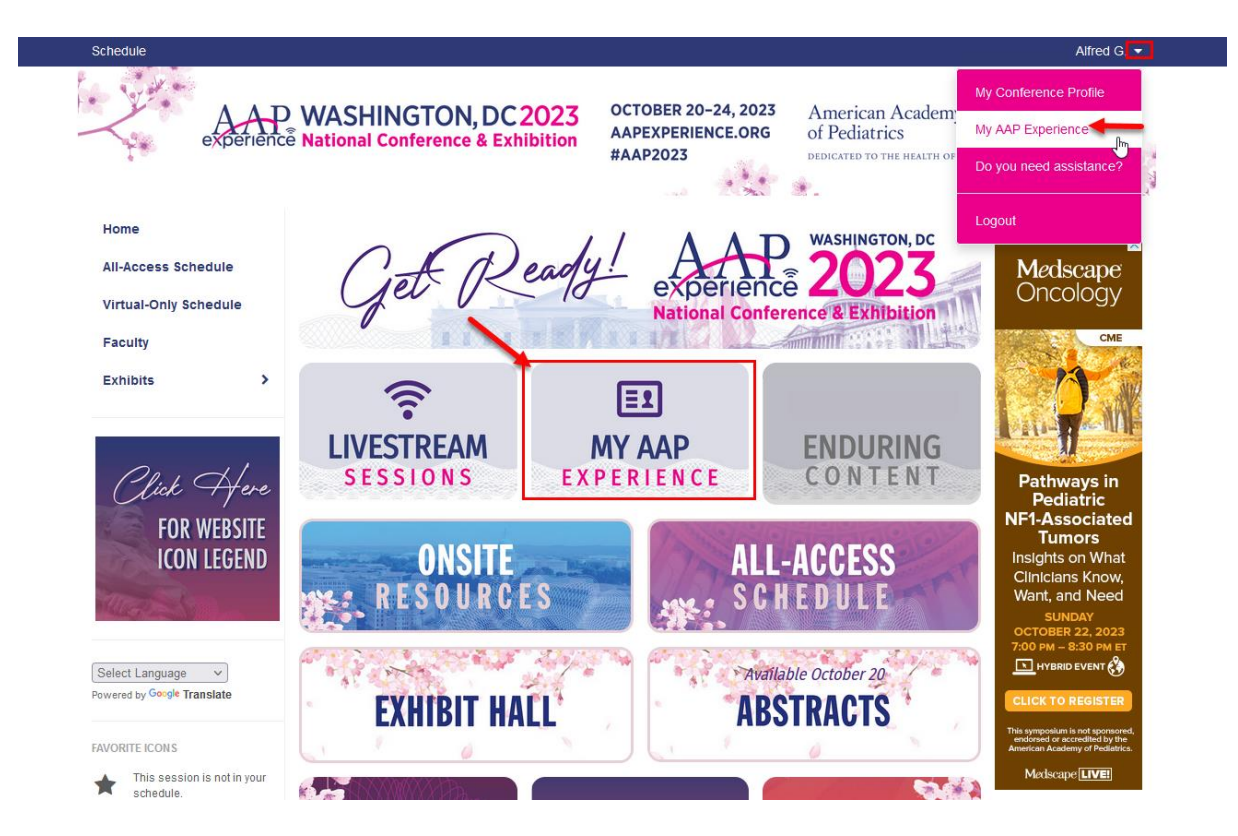

4. From the My AAP Experience page, click on the tile for My Schedule.

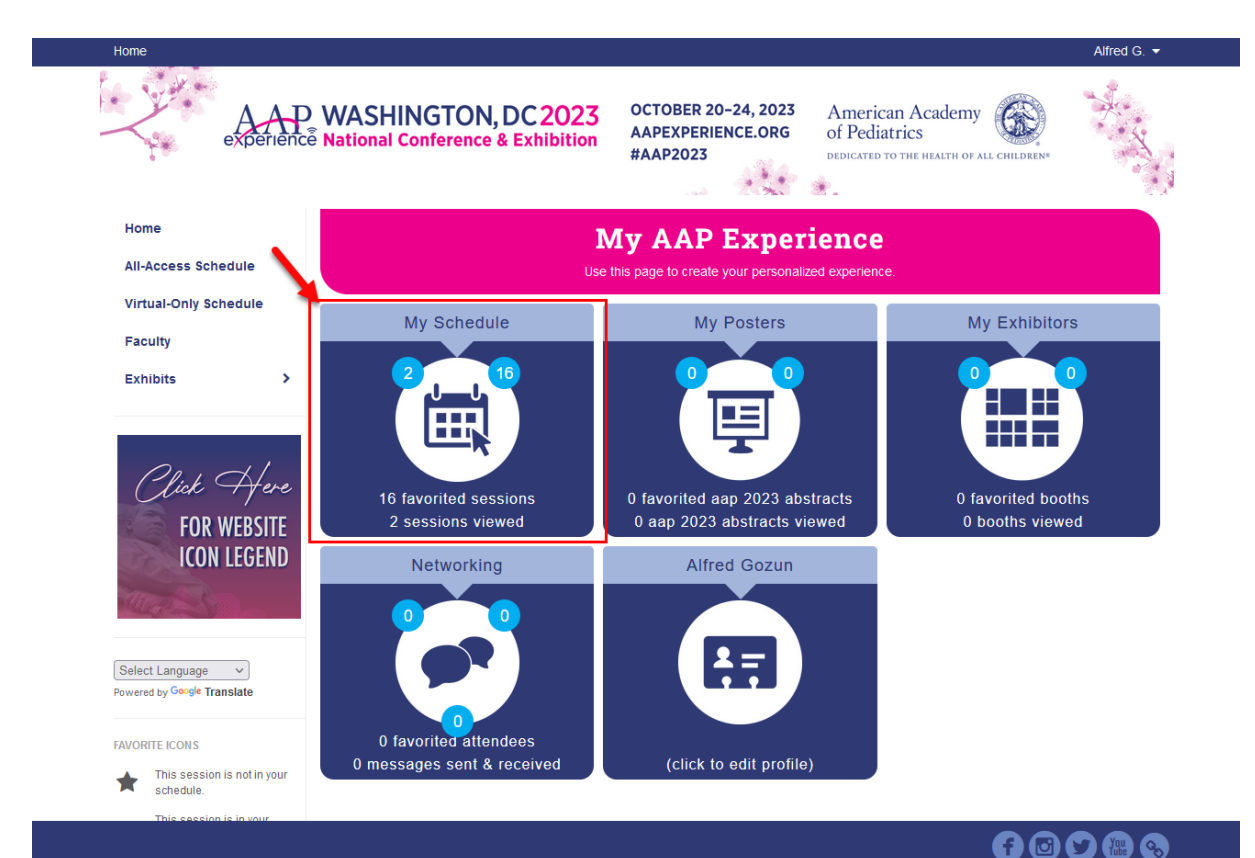

5. From your itinerary, you will be able to see the total number of CME combined for all sessions on the itinerary.

| Home<br>AAA<br>experience   | CTOBER 20-24, 2023<br>Ce National Conference & Exhibition<br>APEXPERIENCE.ORG<br>#AP2023<br>American Academy<br>of Pediatrics<br>Dedication to THE Health of ALL CHILDREN | Alfred G. 🕶 |
|-----------------------------|----------------------------------------------------------------------------------------------------|-------------|
| Home                        |                                                                                                    |             |
| All-Access Schedule         | Credit: 14.5 MAX (74.00)                                                                                                    |             |
| Virtual-Only Schedule       | Add Personal Appointmer                                                                                                    | t Export -  |
| Faculty                     | Presentations Speakers Attendees Exhibitors Posters                                                                                                    |             |
| Exhibits >                  | My Plan<br>Presentations<br>16 results found                                                                                                    |             |
| FOR WEBSITE                 | Friday, October 20                                                                                                    | $\sim$      |
| ICON LEGEND                 | Saturday, October 21                                                                                                    | $\sim$      |
| ALL PARTY                   | Sunday, October 22                                                                                                    | $\sim$      |
| Select Language V           | Monday, October 23                                                                                                    | $\sim$      |
| Powered by Google Translate | Tuesday, October 24                                                                                                    | ~           |
| AVORITE ICONS               |                                                                                                    |             |

6. To view the breakdown of all the individual sessions you have added, with the number of CME credits offered for each session, you may click on each corresponding date to expand the display to show all of the sessions details.

| Home                                             |                                                                                                    | Alfred G. 👻 |
|--------------------------------------------------|----------------------------------------------------------------------------------------------------|-------------|
| experience                                       | WASHINGTON, DC 2023<br>National Conference & Exhibition<br>AAPEXPERIENCE.ORG<br>#AAP2023<br>American Academy<br>of Pediatrics<br>DEDICATED TO THE HEALTH OF ALL CHEDRENS | *           |
| Home                                             | Ø                                                                                                    |             |
| All-Access Schedule                              | Credit: 14.5 MAX (74.00)                                                                                                    |             |
| Virtual-Only Schedule                            | Add Personal Appointment                                                                                                    | Export -    |
| Faculty                                          | Presentations Speakers Attendees Exhibitors Posters                                                                                                    |             |
| Plat Chan                                        | My Plan<br>Presentations<br>16 results found                                                                                                    |             |
| FOR WEBSITE                                      | Friday, October 20                                                                                                    | $\sim$      |
| ICON LEGEND                                      | Saturday, October 21                                                                                                    | ~           |
|                                                  | 8:00 AM – 9:00 AM CDT Cures Act, Open Notes, and the EMR in a Changing Legal Landscape<br>CME 1.00                                                                       | *           |
| Select Language V<br>Powered by Google Translate | Location: Walter E. Washington Convention Center, 151B                                                                                                    |             |
| FAVORITE ICONS                                   | 9:30 AM – 11:00 AM CDT Opening Plenary Session<br>Location: Watter E. Washington Convention Center, Ballroom ABC                                                         | *           |
| This session is not in your schedule.            | 1:00 PM – 2:00 PM CDT Noise 201 – More than Headphonesl CME 1.00                                                                                                    | *           |
| remove it.                                       | Location: Walter E. Washington Convention Center, 206                                                                                                    |             |
| Livestream                                       | 2:30 PM – 3:30 PM CDT Am I Prepared for Disasters? Pediatrician's Role in Disasters in Their<br>Communities                                                              | *           |
| Multiple Session Occurrences                     | CME 1.00<br>Location: Walter E. Washington Convention Center, 151B                                                                                                    |             |
| Special Event                                    |                                                                                                    |             |
| Audience Response System                         | Sunday, October 22                                                                                                    | ~           |
| Ticketed Session                                 | Monday, October 23                                                                                                    | $\sim$      |
| Presentado en Español                            | Tuesday, October 24                                                                                                    | $\sim$      |

## Export Your Itinerary [top]

1. From the My Schedule page, you may select the Export option on the right side and choose a file format to save and reference or share/email through a separate file attachment.

| experience                                                              | National Conference & Ex    | hibition AAPEXPERIENCE.ORG of Pediatrics                                                                                                    | * * *       |
|-------------------------------------------------------------------------|-----------------------------|----------------------------------------------------------------------------------------------------|-------------|
| 4                                                                       |                             | HAAP2U23 DEDICATED TO THE HEALTH OF ALL CHILDREN*                                                                                                 | 100         |
| Home                                                                    |                             | C                                                                                                    |             |
| All-Access Schedule                                                     |                             | Credit: 14.5 MAX (74.00)                                                                                                    |             |
| Virtual-Only Schedule                                                   |                             | O Add Personal Appointment                                                                                                    | Export      |
| Faculty                                                                 | Presentations Speakers Atte | indees Exhibitors Posters                                                                                                    | to Calendar |
| Exhibits >                                                              | My Plan                     | Q. Type here the                                                                                                    | to Word     |
|                                                                         | Presentations               | D Export 1                                                                                                    | to Excel    |
| Click Here                                                              | 16 results found            | 🖪 Save A                                                                                                    | s PDF       |
| FOR WEBSITE                                                             | Friday, October 20          | ⊖ Print                                                                                                    |             |
| ICON LEGEND                                                             | 1:30 PM - 2:30 PM CDT       | Toddler Formula, Young Child Formula, Follow-up Formula, Growing Up Milk,<br>Transition Formula: What's in a Name? (Repeats as S2107)<br>CME 1.00 | *           |
| Calact Language w                                                       |                             | Location: Walter E. Washington Convention Center, 146C                                                                                            |             |
| Powered by Google Translate                                             | 2:30 PM - 4:00 PM CDT       | Culinary Medicine: Using Food for Physical, Mental, and Environmental Health                                                                      | *           |
| FAVORITE ICON S                                                         |                             | CME 1.50                                                                                                    |             |
| This session is not in your schedule.                                   |                             | LULAIUM. WAREF E. Washington Convention Center, 144C                                                                                              |             |
| This session is in your schedule. Click again to                        | Saturday, October 21        |                                                                                                    |             |
| remove it. PRESENTATION ICONS                                           | 8:00 AM - 9:00 AM CDT       | Cures Act, Open Notes, and the EMR in a Changing Legal Landscape CME 1.00                                                                         | *           |
| J LINARO BULL                                                           |                             | Location: Walter E. Washington Convention Center, 151B                                                                                            |             |
| <ul> <li>Multiple Session Occurrences</li> <li>Special Event</li> </ul> | 9:30 AM - 11:00 AM CDT      | Opening Plenary Session<br>Location: Walter E. Washington Convention Center, Ballroom ABC                                                         | *           |
| Audience Response System                                                | 1:00 PM - 2:00 PM CDT       | Noise 201 – More than Headphonesl<br>CME 1.00                                                                                                    | *           |
| Ticketed Session                                                        |                             | Location: Walter E. Washington Convention Center, 206                                                                                             |             |
| Presentado en Español     Closed Captioning                             | 2:30 PM - 3:30 PM CDT       | Am I Prepared for Disasters? Pediatrician's Role in Disasters in Their<br>Communities<br>CME 1.00                                                 | *           |
| Q Scientific Program                                                    |                             | Location: Walter E. Washington Convention Center, 151B                                                                                            |             |
| Sold Out Ticketed Session                                               | Sunday, October 22          |                                                                                                    |             |
| Vew & Evolving Taging                                                   | 0.00 AM C 22                |                                                                                                    |             |
| Traduction Frontier                                                     | 8:00 AM - 9:00 AM CDT       | when, what, and How to Order Imaging Studies<br>CME 1.00                                                                                          | *           |
| ( ) Traducción Español                                                  |                             | Location: Watter E. Washington Convention Center, 207B                                                                                            |             |
| Rx (Pharmacology)                                                       | 9:30 AM - 11:00 AM CDT      | Sunday Plenary Session<br>Location: Walter E. Washington Convention Center, Ballroom AB                                                           | *           |
|                                                                         | 1:00 PM - 2:00 PM CDT       | Can't Get Enough ZZZZ's: Sleep Hygiene, Impact on Behavior, &<br>Supplements<br>CME 1.00                                                          | *           |
|                                                                         |                             | Location: Walter E. Washington Convention Center, 151A                                                                                            |             |
|                                                                         | 2:30 PM - 3:30 PM CDT       | Safety and Efficacy of Herbs and Supplements in Children and Adolescents<br>(Repeats as S4101)<br>CME 1.00                                        | *           |
|                                                                         |                             | Location: Walter E. Washington Convention Center, 206                                                                                             |             |
|                                                                         | 4:00 PM - 5:00 PM CDT       | Out of Bounds – Height and Weight as Clues to Genetic Syndromes<br>CME 1.00                                                                       | *           |
|                                                                         |                             | Location: Walter E. Washington Convention Center, 147                                                                                             |             |
|                                                                         | Monday, October 23          |                                                                                                    |             |
|                                                                         | 0.00 AM 0.00 AM             | Dright Futures/AAD Deviations, Cohord                                                                                                    |             |
|                                                                         | J.UU AM - 3.UU AM CUT       | (Repeats as S5103)<br>CME 1.00                                                                                                    | ×           |
|                                                                         |                             | Location: Walter E. Washington Convention Center, 151B                                                                                            |             |
|                                                                         | 1:00 PM - 2:00 PM CDT       | Taking the Pain Out of Pain Management (Repeats as S5101) CME 1.00                                                                                | *           |
|                                                                         |                             | Location: Walter E. Washington Convention Center, 145                                                                                             |             |
|                                                                         | 2:30 PM - 3:30 PM CDT       | Bullying and What Pediatricians Can Do About It CME 1.00                                                                                          | *           |
|                                                                         |                             | Location: Walter E. Washington Convention Center, 146A                                                                                            |             |
|                                                                         | 4:00 PM - 5:00 PM CDT       | Allergies in the Media: How Dramatic Portrayals in Headlines, Film, and<br>Television Impact our Patients (Repeats from \$4301)<br>CME 1.00       | *           |
|                                                                         |                             | Location: Walter E. Washington Convention Center, 147                                                                                             |             |
|                                                                         | Tuesday, October 24         |                                                                                                    |             |
|                                                                         | 8:00 AM 0:00 AM 0:0         | Alleren Tarte: Haw to Droparty Lice and Avaid Lices                                                                                               | -           |
|                                                                         | 6:00 AM - 9:00 AM CDT       | Allergy rests: How to Property Use and Avoid Harm                                                                                                 | <b>*</b>    |

6. The PDF format displays your Itinerary and is also set up to link straight to the session for direct access.

| experience Nat                                | ASHINGTON, DC 2023<br>ional Conference & Exhibition<br>APEXPERIENCE.ORG<br>#AP2023<br>American Academy<br>of Pediatrics<br>BECATED TO THE HEALTH OF ALL CHILDREN                                                            |
|-----------------------------------------------|----------------------------------------------------------------------------------------------------|
|                                               | Credit: MAX (74.00)                                                                                                    |
| My Plan<br>Presentations                      |                                                                                                    |
| Friday, Octobor 20                            |                                                                                                    |
| 1:30 PM – 2:30 PM CDT                         | Toddler Formula, Young Child Formula, Follow-up Formula, Growing Up Milk, Transition Formula:<br>What's in a Name? (Repeats as S2107)<br>CME 1.00<br>//PresentationInfo.asp?efp=V/dUQIZIRkixNzM4OA&Presentat<br>meto-328028 |
| 2:30 PM - 4:00 PM CDT                         | Location: Walter E. Washington Convention Center, 148C (Machaelecters)<br>Culinary Medicine: Using Food for Physical, Mental, and Environmental Health<br>CME 1.50                                                          |
|                                               | Location: Walter E. Washington Convention Center, 144C                                                                                                    |
| Saturday, October 21<br>8:00 AM – 9:00 AM CDT | Cures Act, Open Notes, and the EMR in a Changing Legal Landscape<br>CME 1.00                                                                                                    |
| 9:30 AM - 11:00 AM CDT                        | Location: Walter E. Washington Convention Center, 1518<br>Opening Plenary Session                                                                                                    |
| 1:00 PM - 2:00 PM CDT                         | Location: Water E. Washington Convention Center, Baliroom ABC<br>Noise 201 – More than Headphones!                                                                                                    |
|                                               | CME 1.00 Location: Walter E. Washington Convention Center, 206                                                                                                    |
| 2:30 PM - 3:30 PM CDT                         | Am I Prepared for Disasters? Pediatrician's Role in Disasters in Their Communities<br>CME 1.00                                                                                                    |
|                                               | Location: Walter E. Washington Convention Center, 1518                                                                                                    |
| Sunday, October 22                            | When What and Hawks Order Intening Studies                                                                                                    |
| 8:00 AM - 9:00 AM CD1                         | When, What, and How to Order Imaging Studies<br>CME 1.00<br>Location: Walter E. Washington Convention Center: 2078                                                                                                    |
| 9:30 AM - 11:00 AM CDT                        | Sunday Plenary Session<br>Location: Walter E. Washington Convention Center, Ballroom AB                                                                                                    |
| 1:00 PM - 2:00 PM CDT                         | Can't Get Enough ZZZZ's: Sleep Hygiene, Impact on Behavior, & Supplements<br>CME 1.00                                                                                                    |
|                                               | Location: Walter E. Washington Convention Center, 151A                                                                                                    |
| 2:30 PM - 3:30 PM CDT                         | Safety and Efficacy of Herbs and Supplements in Children and Adolescents (Repeats as S4101)<br>CME 1.00                                                                                                    |
| 1 00 DM 5 00 DM                               | Location: Walter E. Washington Convention Center, 206                                                                                                    |
| 4:00 PM - 5:00 PM CDT                         | Out of Bounds – Height and Weight as Clues to Genetic Syndromes<br>CME 1.00                                                                                                    |
|                                               | Location: Walter E. Washington Convention Center, 147                                                                                                    |
| Monday, October 23                            | · · · · · · · · · · · · · · · · · · ·                                                                                                    |
| 8:00 AM - 9:00 AM CDT                         | Bright Futures/AAP Periodicity Schedule: What Has Changed and Why (Repeats as S5103)<br>CME 1.00                                                                                                    |
| 1:00 PM - 2:00 PM CDT                         | Taking the Pain Out of Pain Management (Repeats as S5101)<br>CME 1.00                                                                                                    |
|                                               | Location: Walter E. Washington Convention Center, 145                                                                                                    |
| 2:30 PM - 3:30 PM CDT                         | Bullying and What Pediatricians Can Do About It<br>CME 1.00                                                                                                    |
| 4:00 PM - 5:00 PM CDT                         | Locasion, water E. Washington Convention Center, 146A<br>Allergies in the Media: How Dramatic Portrayals in Headlines, Film, and Television Impact our<br>Patientes (Repeats from S4301)<br>CME 1.00                        |
|                                               | Location: Walter E. Washington Convention Center, 147                                                                                                    |
| Tuesday, October 24                           |                                                                                                    |
| 8:00 AM - 9:00 AM CDT                         | Alleroy Tests: How to Properly Use and Avoid Harm                                                                                                    |

Please note that your itinerary can be accessed from multiple devices without needing to export and email as a separate document. Any of the sessions that are saved as favorites while logged into your account will be appearing on the My Schedule page, and can be retrieved by logging into the Conference Platform from whatever device you are trying to access from.

If these steps were used to correct an issue but the issue persists, please contact the Member and Customer Care at 800.433.9016 or email us at mcc@aap.org for further assistance